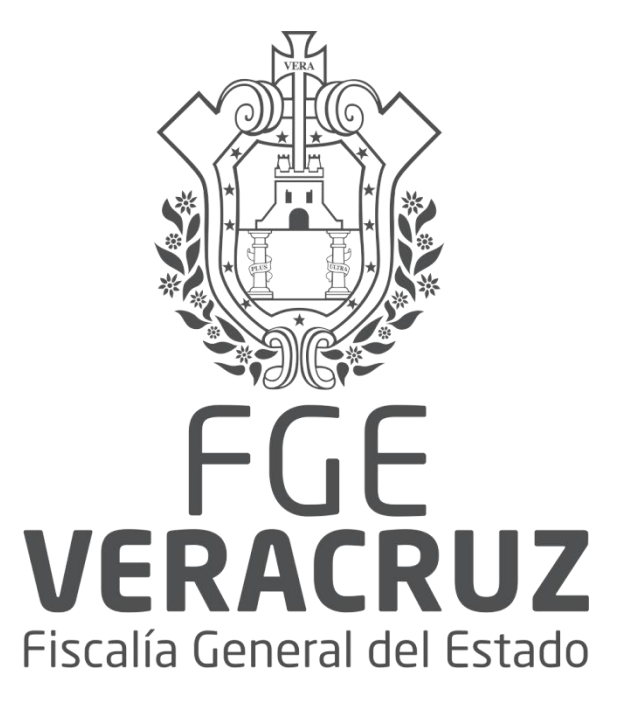

Xalapa, Veracruz, Agosto 2017

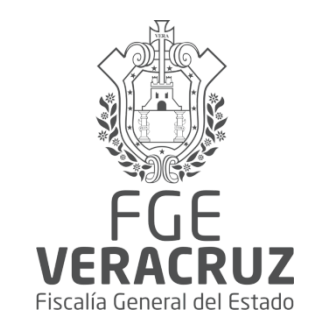

## Guía Rápida de Registro de Bienes Asegurados.

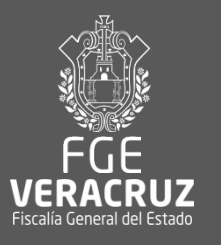

|                                                                                         | Para acceder al sistema, debe<br>en su navegador: http://rebia.                    | erá ingresar la siguiente liga<br>fiscaliaveracruz.gob.mx |
|-----------------------------------------------------------------------------------------|------------------------------------------------------------------------------------|-----------------------------------------------------------|
| 🚔 🕒 Contraloría General 🛛 🗙                                                             | process. Salina for California (                                                   |                                                           |
| <ul> <li>← → C □ rebia.fiscaliaveracruz.gob.mx</li> <li>Marcadores</li> </ul>           |                                                                                    |                                                           |
| VERGEUZ                                                                                 | CGE<br>ESTADO DE VERACRUZ                                                          |                                                           |
| REBIA (REGISTRO<br>Por favor proporcione los datos rec<br>Usuario<br>Password<br>Entrar | D DE BIENES ASEGURADOS)<br>ueridos.                                                |                                                           |
| Para el óptimo funcionamiento del<br>navegador Google Chrome.                           | sistema es necesario utilizar el Consulte aquí la guía rápida de usuario<br>chrome |                                                           |
|                                                                                         |                                                                                    |                                                           |

Para el óptimo funcionamiento del sistema, se recomienda utilizar el navegador Google Chrome. Descárguelo en la siguiente liga: https://www.google.com/chrome/browser/desktop/index.html

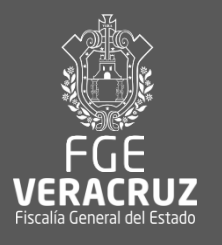

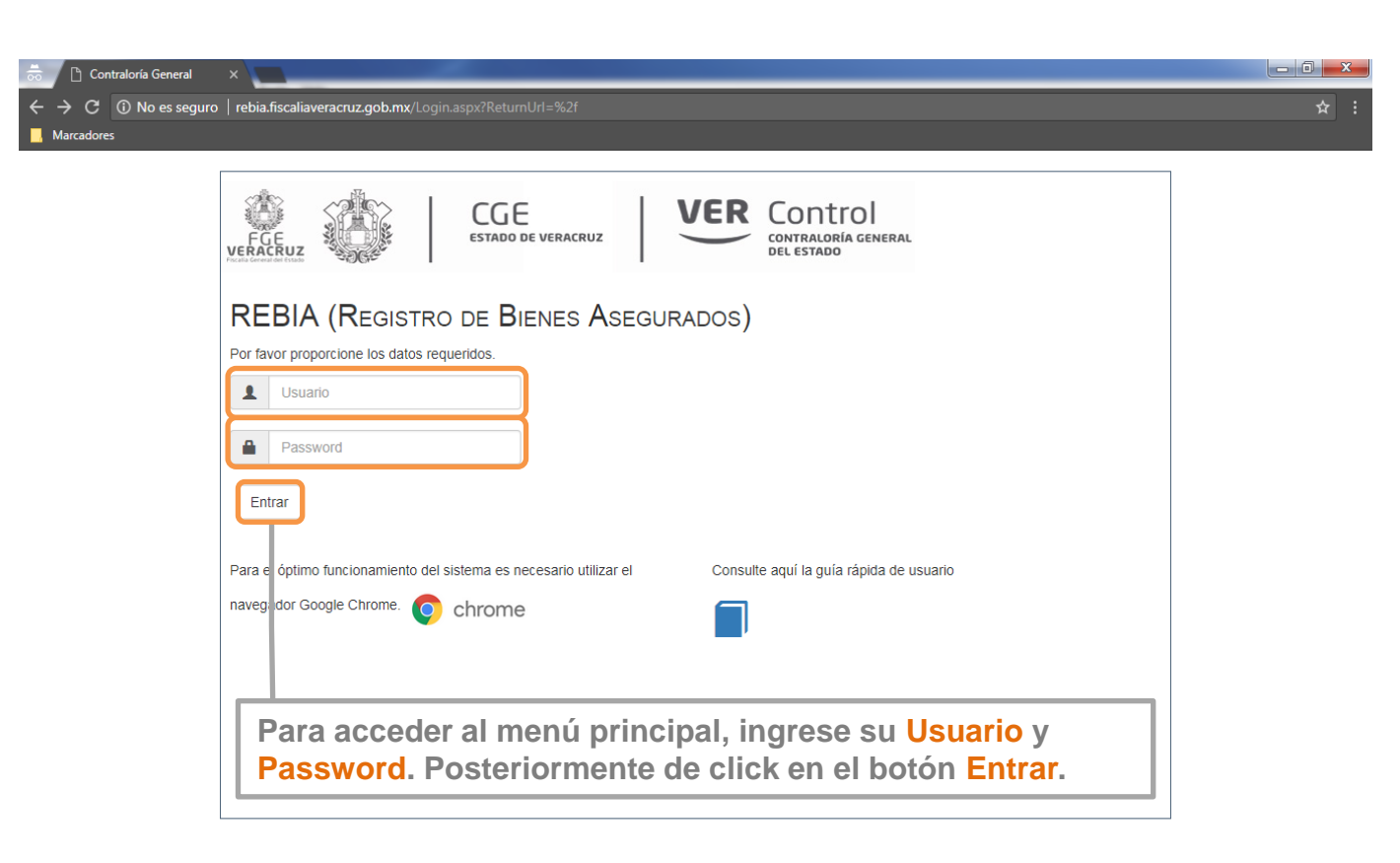

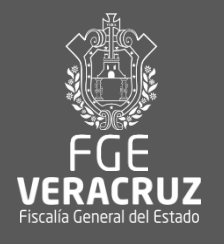

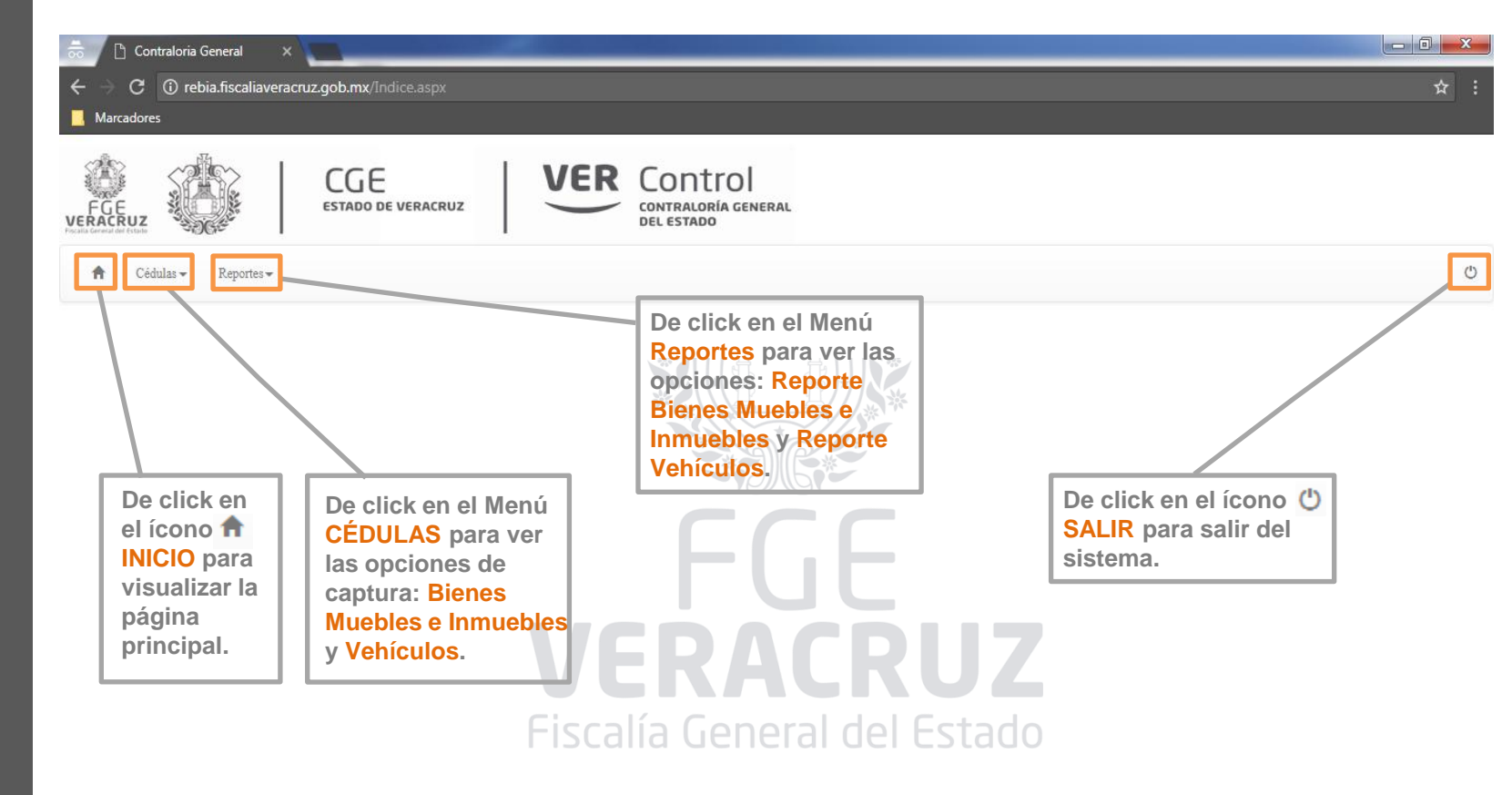

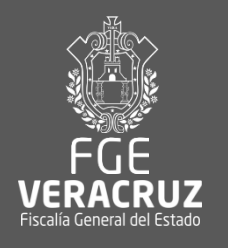

| 👼 🗋 Co                            | ontraloria General 🛛 🗙                           |                                                          |   |
|-----------------------------------|--------------------------------------------------|----------------------------------------------------------|---|
| $\leftrightarrow$ $\Rightarrow$ G | () rebia.fiscaliaveracruz.gob.mx/Captu           |                                                          | ☆ |
| 📙 Marcador                        | res                                              |                                                          |   |
| FGE<br>VERACRUZ                   | CGE<br>ESTADO DE VE                              | RACRUZ                                                   |   |
| 🔒 Cé                              | édulas 🕶 Reportes 🕶                              |                                                          | Ċ |
| E                                 | Bienes Muebles e Inmuebles<br>vehiculos INMUEBLE | es Asegurados                                            |   |
|                                   | Zona                                             | COATZACOALCOS                                            | n |
|                                   | Fiscalia o A.M.P.                                | AGUA DULCE • formulario para ingresar su                 |   |
|                                   | Número de Investigación                          | primer registro. Usted podra<br>visualizar el formulario | á |
|                                   | Tipo de Investigación                            | [Seleccione] Completo en la siguiente<br>diapositiva.    | T |
|                                   | Probable Delito                                  | [Seleccione]                                             | • |
|                                   | Tipo de Bien                                     | [Seleccione]                                             | T |
|                                   | Descripción de los Bienes                        |                                                          |   |
|                                   | Denominación                                     |                                                          |   |

\_ 0 <u>\_ X</u>

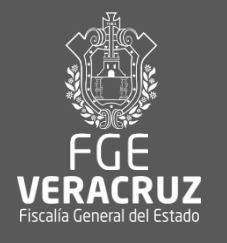

| Zoma                             | COATZACOALCOS V |                                                                              |         |
|----------------------------------|-----------------|------------------------------------------------------------------------------|---------|
| Fiscalia o A.M.P.                | AGUA DULCE      |                                                                              |         |
| Número de Investigación          |                 |                                                                              |         |
| Tipo de Investigación            | [Seleccione]    |                                                                              | ¥       |
| Probable Delito                  | [Seleccione]    |                                                                              | ¥       |
| Tipo de Bien                     | [Seleccione]    |                                                                              | Ŧ       |
| Descripción de los Bienes        |                 |                                                                              |         |
| Denominación                     |                 |                                                                              |         |
| Domicilio del Lugar de Resguardo | [Seleccione]    |                                                                              | •       |
| Fecha Inicio de Investigación    | dd/mm/aaaa      |                                                                              | <b></b> |
| Fecha de Puesta a Disposición    |                 |                                                                              |         |
|                                  | du mmvasas      |                                                                              | =       |
| Observaciones                    |                 |                                                                              |         |
| Estatus                          | [Seleccione]    |                                                                              |         |
|                                  |                 | posteriormente de click en el botón                                          |         |
| Guardar Cancelar                 |                 | Guardar para realizar el registro de un<br>bien mueble o inmueble asegurado. |         |

IMPORTANTE: Las opciones de selección pueden variar, dependiendo de su nivel de acceso.

De click en el botón Cancelar para cancelar la captura y limpiar los campos.

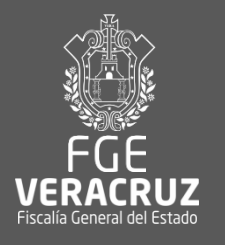

| Cont                       | traloria General X                       |                 |                                                             |       |                                         | - 0 X |
|----------------------------|------------------------------------------|-----------------|-------------------------------------------------------------|-------|-----------------------------------------|-------|
| $\leftrightarrow \times [$ | (i) rebia.fiscaliaveracruz.gob.mx/Captur | a/wfBienes.aspx |                                                             |       |                                         |       |
| Marcadores                 | CGE<br>ESTADO DE VER                     | RACRUZ          | rebia.fiscaliaveracruz.gob.mx dio<br>Se guardaron los datos | ce: × |                                         |       |
| Cédul                      | las 🕶 Reportes 🕶                         |                 |                                                             |       | •<br>•                                  |       |
|                            | BIENES MUEBLES O INMUEBLE                | S ASEGURADOS    |                                                             |       |                                         |       |
|                            | Zona                                     | COATZACOALCOS   | T                                                           |       |                                         |       |
|                            | Fiscalia o A.M.P.                        | AGUA DULCE      |                                                             |       | Si el registro fue exitoso se           |       |
|                            | Número de Investigación                  |                 |                                                             |       | mostrará un mensaje de<br>confirmación. |       |
|                            | Tipo de Investigación                    | [Seleccione]    |                                                             |       | •                                       |       |
|                            | Probable Delito                          | [Seleccione]    |                                                             |       | •                                       |       |
|                            | Tipo de Bien                             | [Seleccione]    |                                                             |       | •                                       |       |
|                            | Cantidad                                 |                 |                                                             |       |                                         |       |
|                            | Descripción de los Bienes                |                 |                                                             |       |                                         |       |

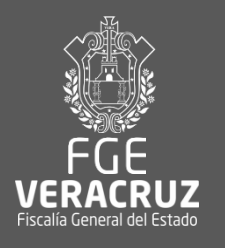

| ➡     Contraloria Gene       ←     →     C     ① rebia.ft       ■     Marcadores | eral ><br>īscaliavera | × acruz.go        | b.mx/Captura/                    | wfBienes.aspx                                  | VER                              | Contr                     |                         |                  |                               |                      |                                            |                                                             | <b>_ □ X</b><br>☆ :                                        |
|----------------------------------------------------------------------------------|-----------------------|-------------------|----------------------------------|------------------------------------------------|----------------------------------|---------------------------|-------------------------|------------------|-------------------------------|----------------------|--------------------------------------------|-------------------------------------------------------------|------------------------------------------------------------|
| Pocala Ceresti de Estado                                                         | Reportes 🕶            |                   |                                  |                                                | -                                | DEL ESTADO                | UENERAL                 |                  |                               |                      |                                            |                                                             | ٢                                                          |
| BIENE                                                                            | ES MUEE               | BLES O            | INMUEBLE:                        | S ASEGURAI                                     | DOS                              |                           |                         |                  |                               |                      |                                            |                                                             |                                                            |
|                                                                                  | Num.<br>Prog.         | Tipo<br>Bien      | Fiscalia/AMP                     | Numero<br>Investigación                        | Tipo<br>Investigación            | Delito                    | Descripcion             | Domicilio        | Fecha Inicio<br>Investigación | Observaciones        | Estatus                                    | Zona                                                        |                                                            |
| <u> 2</u> ×                                                                      |                       | Otro              | AGUA<br>DULCE                    | 2                                              | Carpeta de<br>Investigación      | Allanamiento<br>de morada | SMART TV 50<br>PULGADAS | GRÚAS<br>VAZQUEZ | 01/08/2017                    | SIN<br>OBSERVACIONES | En proceso de reclamación                  | COATZACOALCOS                                               |                                                            |
| Agres                                                                            | gar Bienes            | ]                 |                                  | Si                                             | desea                            |                           |                         |                  |                               |                      |                                            |                                                             |                                                            |
| desea editar<br>registro de<br>ick en éste                                       | ]                     |                   |                                  | eli<br>reç<br>en                               | minar u<br>gistro de<br>éste íco | n<br>e click<br>ono. 🗙    |                         |                  |                               |                      | De click<br>Muebles<br>Cédulas<br>listados | en la opció<br>s e Inmueble<br>s para visua<br>s de sus cap | on <mark>Bienes</mark><br>es del me<br>lizar el<br>oturas. |
| ono.                                                                             |                       | Si o<br>reg<br>Ag | desea ro<br>jistro de<br>regar B | ealizar u<br>e click e<br><mark>ienes</mark> . | in nuevo<br>n el botó            | ón                        |                         |                  |                               |                      |                                            |                                                             |                                                            |

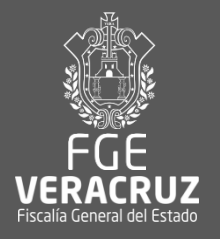

| *             | Cont                      | traloria G          | Genera             | I X                   |                        |                                                |                                        |                      |                                        |                                                                            |                                                                                          |                                              |                                             |               |     |
|---------------|---------------------------|---------------------|--------------------|-----------------------|------------------------|------------------------------------------------|----------------------------------------|----------------------|----------------------------------------|----------------------------------------------------------------------------|------------------------------------------------------------------------------------------|----------------------------------------------|---------------------------------------------|---------------|-----|
| ÷             | → C [                     | (i) reb             | oia.fisc           | aliaverad             | cruz.gob.mx/Ca         | ptura/wfVehiculos.aspx                         |                                        |                      |                                        |                                                                            |                                                                                          |                                              |                                             |               | ☆ : |
|               | <b>larcadores</b>         | ;                   |                    |                       |                        |                                                |                                        |                      |                                        |                                                                            |                                                                                          |                                              |                                             |               |     |
| 5             |                           | 52                  | 52                 | 1                     | CGE                    |                                                | VER Co                                 | ontro                |                                        |                                                                            |                                                                                          |                                              |                                             |               |     |
|               |                           |                     | Create             |                       | ESTADO DE              | VERACRUZ                                       | CONT                                   | TRALORÍA G<br>ESTADO | ENERAL                                 |                                                                            |                                                                                          |                                              |                                             |               |     |
| 1             | Cédu                      | ılas 🕶              | Rep                | ortes 🕶               |                        |                                                |                                        |                      |                                        |                                                                            |                                                                                          |                                              |                                             |               | Ċ   |
|               | Bie                       | enes Mu             | uebles             | e Inmueb              | les                    |                                                |                                        |                      |                                        |                                                                            |                                                                                          |                                              |                                             |               |     |
|               | Vel                       | hiculos             |                    |                       | PADOS                  |                                                |                                        |                      |                                        |                                                                            |                                                                                          |                                              |                                             |               |     |
|               |                           |                     |                    | Num.<br>Prog.         | Fiscalia/AMP           | Numero Investigación                           | Delito                                 | Marca                | Тіро                                   | Modelo                                                                     | Num. Serie                                                                               | Num. Placas                                  | Estatus                                     | Zona          |     |
|               |                           | 2                   | X                  | 1                     | AGUA<br>DULCE          | UIPJ/DXX1/FERJC/2389/2                         | Homicidio por<br>accidente de transito | DATSUN               | Motocicleta                            | NO SE<br>ESPECIFICA                                                        | 3SCPFTDE7F1030545                                                                        | XHX/G                                        | Devuelto                                    | COATZACOALCOS |     |
|               |                           | 2                   | X                  | 2                     | AGUA<br>DULCE          | ACA1/533/2007                                  | Homicidio culposo:<br>arma de fuego    | GMC                  | Automóvil                              | NO SE<br>ESPECÍFICA                                                        | NO SE ESPECÍFICA                                                                         | NO SE<br>ESPECÍFICA                          | Asegurado en<br>Proceso de<br>Investigación | COATZACOALCOS |     |
|               |                           | A                   | gregar             | Vehiculo              | Si de<br>regis<br>Agre | esea realizar<br>stro de click<br>egar Bienes. | un nuevo<br>en el botó<br>Fisc         | alía                 | Al<br>Ve<br>ur<br>su<br>re<br>an<br>el | dar clic<br>chículos<br>formul<br>primer<br>alizado<br>iteriorm<br>listado | ck en la ope<br>s, se desple<br>lario para in<br>registro. S<br>registros<br>nente se mo | ción<br>egará<br>ngresar<br>Si ha<br>ostrará |                                             |               |     |
| D<br>co<br>el | e clic<br>orres<br>limina | ck e<br>pon<br>ar u | n e<br>ndie<br>n r | l íco<br>ente<br>egis | no<br>para ed<br>tro.  | itar o                                         |                                        |                      |                                        |                                                                            |                                                                                          |                                              |                                             |               |     |

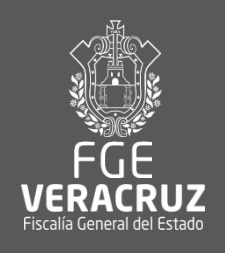

| 👼 🦳 🗋 Contraloria Ge                                                                                                    | neral ×           |                       |                               |   |                                  |                |
|----------------------------------------------------------------------------------------------------|-------------------|-----------------------|-------------------------------|---|----------------------------------|----------------|
| $oldsymbol{\epsilon}  ightarrow {oldsymbol{C}}$ $oldsymbol{c}$ $oldsymbol{c}$ $$ | .fiscaliaveracru  | uz.gob.mx/Captura/wfV | ehiculos.aspx                 |   |                                  |                |
| Marcadores                                                                                                    |                   |                       |                               |   |                                  |                |
| _                                                                                                    |                   |                       |                               |   | Color                            |                |
|                                                                                                    |                   | C.E                   | VER Control                   |   |                                  |                |
| FGE                                                                                                    | ES                | STADO DE VERACRUZ     |                               |   |                                  |                |
| VERACRUZ                                                                                                    |                   |                       | DEL ESTADO                    |   | Numero de Serie                  |                |
| A Other De                                                                                                    |                   |                       |                               |   |                                  |                |
| T Cedulas - Re                                                                                                    | portes 🔻          |                       |                               |   | Número de Motor                  |                |
|                                                                                                    |                   |                       | /                             |   |                                  |                |
|                                                                                                    | VEHICULO          | S ASEGURADOS          | 1                             |   | Número de Discos                 |                |
|                                                                                                    |                   |                       |                               |   | l'umero de riacas                |                |
|                                                                                                    | Zona              |                       | COATZACOALCOS V               |   |                                  |                |
|                                                                                                    | Fiscalia A.M.P.   |                       | AGUA DULCE 🔻                  |   | Denominación                     |                |
|                                                                                                    | Número de Inves   | tigación              |                               |   |                                  |                |
|                                                                                                    |                   |                       | <u> </u>                      |   | Domicilio del Lugar de Resguardo |                |
|                                                                                                    | The Later of      |                       |                               |   |                                  | [Seleccione]   |
|                                                                                                    | 11po de Investiga | icion                 | [Seleccione]                  |   | Fecha Inicio de Investigación    | dd/mm/aaaa     |
|                                                                                                    |                   |                       |                               |   |                                  | GU IIIII/ aaaa |
|                                                                                                    | Probable Delito   |                       | [Seleccione]                  |   |                                  |                |
|                                                                                                    |                   |                       |                               |   | Fecha de Puesta a Disposición    | dd/mm/aaaa     |
|                                                                                                    | Marca             |                       |                               | _ |                                  | GOTHID and     |
|                                                                                                    |                   | De click en           | el botón Cancelar para        |   | 01                               |                |
|                                                                                                    |                   | cancelar la           | captura v limpiar los         |   | Observaciones                    |                |
|                                                                                                    | Sub Marca         | campos.               |                               |   |                                  |                |
|                                                                                                    |                   |                       |                               |   |                                  |                |
|                                                                                                    | Tipo              | Captura las           | datas correspondientes y      | 7 | Lstatus                          | [Seleccione]   |
|                                                                                                    |                   |                       | atos correspondientes y       |   |                                  |                |
|                                                                                                    |                   | posteriorme           | ente de click en el poton     |   |                                  |                |
|                                                                                                    | Modelo            |                       | ra realizar el registro de un |   | Guardar Cancelar                 |                |
|                                                                                                    |                   | veniculo.             |                               |   |                                  |                |

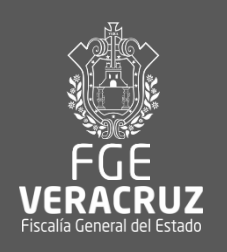

Cédulas 😽

**f** 

Reportes 🔻

|           | Reporte Bienes Mu<br>Reporte Vehiculos | ebles e Inmuebles             |                                              |            | Al dar click en la opción                            |
|-----------|----------------------------------------|-------------------------------|----------------------------------------------|------------|------------------------------------------------------|
|           |                                        | Palabra Clave                 | NumInvestigacion, Descripcion, Observaciones |            | Bienes Muebles e<br>Inmuebles del menú               |
|           |                                        | Zona                          | COATZACOALCOS V                              |            | Reportes se desplegará un formulario. Seleccione las |
|           |                                        | Fiscalia                      | AGUA DULCE V                                 |            | opciones deseadas para                               |
|           |                                        | Tipo Investigación            | [Seleccione]                                 | T          | generar el reporte.                                  |
|           |                                        | Tipo Delito                   | [Seleccione]                                 | ¥          |                                                      |
|           |                                        | Tipo Bien                     | [Seleccione]                                 | •          |                                                      |
| De click  | en el                                  | Domicilio                     | [Seleccione]                                 | •          |                                                      |
| botón Bu  | iscar<br>orar ol                       | Estatus                       | [Seleccione]                                 | T          |                                                      |
| reporte d | le Bienes                              | Fecha Inicio de Investigacion | Fecha Inicio                                 | <b></b>    | IMPORTANTE: El reporte                               |
| Muebles   | e                                      |                               | Fecha Fin                                    | <b>iii</b> | todos los campos del                                 |
| Registra  | dos.                                   | Fecha Puesta a Disposición    | Fecha Inicio                                 | <b></b>    | formulario. En la siguiente                          |
|           |                                        |                               | Fecha Fin                                    | <b>m</b>   | ejemplo del reporte                                  |
|           |                                        | Monto                         | [Seleccione]                                 | •          | generado.                                            |
|           |                                        |                               |                                              |            |                                                      |
|           | Buscar                                 | Limpiar                       | De click en el botón                         | 1          |                                                      |
|           |                                        |                               | Limpiar para limpiar los                     |            |                                                      |
|           |                                        |                               | campos y seleccionar<br>otras opciones.      |            |                                                      |
|           |                                        |                               |                                              | 1          |                                                      |

• گ

•

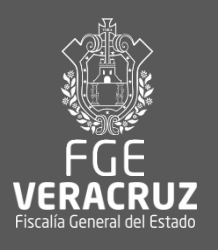

| 👼 🗋 Contraloria General 🛛 🗙                            |                            |                               |                                           |                  |                       |                     |                 |
|--------------------------------------------------------|----------------------------|-------------------------------|-------------------------------------------|------------------|-----------------------|---------------------|-----------------|
| $\epsilon  ightarrow { m C}$ (i) rebia.fiscaliaveracru | z.gob.mx/Administracion/Fi | ltroBienes.aspx               |                                           |                  |                       |                     | ର 🕁             |
| Marcadores                                             |                            |                               |                                           |                  |                       |                     |                 |
|                                                        |                            | Fecha Fin                     |                                           |                  |                       |                     |                 |
|                                                        | Fecha Puesta a Disposición | Fecha Inicio                  |                                           |                  | <b></b>               |                     |                 |
|                                                        |                            | Fecha Fin                     |                                           |                  | <b></b>               |                     |                 |
|                                                        | Monto                      | [Seleccione]                  |                                           |                  | <b>.</b>              |                     |                 |
|                                                        |                            | s                             |                                           |                  |                       |                     |                 |
|                                                        |                            |                               |                                           |                  | De click er           | n este 🛛 🛃 ícono pa | ara exportar el |
| Burren                                                 | Timin                      |                               |                                           |                  | reporte a E           | Excel, PDF o Word.  |                 |
| Buscar                                                 | Limpiar                    |                               |                                           |                  |                       |                     |                 |
| 1 registros.                                           | 14 4 1 de                  | 1 ▷ ▷I Φ                      | Buscar   Siguiente                        | <b>L</b>         |                       |                     |                 |
|                                                        | DCDI                       | 0                             |                                           | Excel            |                       |                     |                 |
|                                                        | SISTEMA DE REGIST          | A<br><sup>R0_</sup> ]         |                                           | Word             | Lists                 | de de Riv           |                 |
|                                                        | LDE BIENES ASEGURA         | bos.                          |                                           |                  | Lista                 | ao ae Bit           |                 |
|                                                        |                            |                               |                                           |                  |                       |                     |                 |
|                                                        | ld Fiscalia                | Num. Tipo                     | Delito Tipo Bien                          | Monto Cantidad D | enominacion Domicilio | Fecha Inicio        |                 |
|                                                        | 7444                       | Descripcion                   |                                           |                  |                       | intestigation       |                 |
|                                                        | 1 AGUA<br>DULCE            | 2 Carpeta de<br>Investigación | Allanamiento de Otro TELEVISION<br>morada | 2 P              | ESOS GRUAS VAZQUEZ    | 01/ago./20          |                 |
|                                                        |                            |                               |                                           |                  |                       |                     |                 |
| Aquí se                                                |                            |                               |                                           |                  |                       |                     |                 |
| muestran los                                           |                            |                               |                                           |                  |                       |                     |                 |
| registros                                              | <                          |                               |                                           |                  |                       | Þ                   |                 |
| encontrados con                                        |                            |                               |                                           |                  |                       |                     |                 |
| los criterios                                          |                            |                               |                                           |                  |                       |                     |                 |
| seleccionados.                                         |                            |                               |                                           |                  |                       |                     |                 |

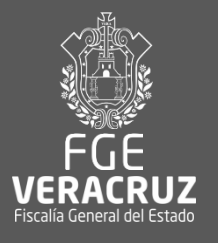

| ← → C 🛈 rebia.fiscaliaveracru                                                      |                                                                                                    |  |
|------------------------------------------------------------------------------------|----------------------------------------------------------------------------------------------------|--|
| Marcadores                                                                         |                                                                                                    |  |
| Error de servidor en l                                                             | a aplicación '/'.                                                                                                    |  |
| Referencia a objeto no esta                                                        | lecida como instancia de un objeto.                                                                                                    |  |
| escripción: Excepción no controlada al ejecutar                                    | a solicitud Web actual. Revise el seguimiento de la pila para obtener más información acerca del error y dónde se originó en el código.                                                  |  |
| etalles de la excepción: System.NullReferen                                        | eException: Referencia a objeto no establecida como instancia de un objeto.                                                                                                    |  |
| rror de código fuente:                                                             |                                                                                                    |  |
| l código fuente que generó esta excepción no contro                                | ada sólo se puede mostrar cuando se compila en modo de depuración. Para habilitarlo, siga uno de estos pasos y, a continuación, vuelva a solicitar la dirección URL:                     |  |
| . Agregue una directiva "Debug≃true" en la parte su                                | arisr del archivo que genaró el error. Ejemplo:                                                                                                    |  |
| <%8 Page Language="C#" Debug="true" %>                                             |                                                                                                    |  |
| :                                                                                  |                                                                                                    |  |
| <pre>/ mgrages as agreence accion as archivo de contig<br/>configuration&gt;</pre> |                                                                                                    |  |
| enga en cuenta que esta segunda técnica hará que to                                | tos los archivos de una aplicación dada se compilen en modo de depuración. La primera técnica hará que sólo ese archivo en concreto se compile en modo de depuración.                    |  |
| mportante: al ejecutar las aplicaciones en modo de                                 | epuración se provoca una sobrecarga de memoria o rendimiento. Debe asegurarse de que la aplicación tiene deshabilitada la depuración antes de implementar en el escenario de producción. |  |
| eguimiento de la pila:                                                             |                                                                                                    |  |

ASP.sitel\_master\_\_\_Renderform1(HtmlTextWriter \_\_w, Control parameterContainro; +428 System.Web.UI.Control.RenderChildrenInternal(HtmlTextWriter writer; ICollection children) +113 System.Web.UI.Control.RenderControl.Render(HtmlTextWriter writer) +44 System.Web.UI.Control.RenderControlInternal(HtmlTextWriter writer) +46 System.Web.UI.Control.RenderControlInternal(HtmlTextWriter writer) +49 ASP.sitel\_master.\_\_Render\_\_\_controlInternal(HtmlTextWriter writer), tollection children) +113 System.Web.UI.Control.RenderControlInternal(HtmlTextWriter writer) +49 System.Web.UI.Control.RenderControlInternal(HtmlTextWriter writer, ICollection children) +113 System.Web.UI.Control.RenderControlInternal(HtmlTextWriter writer, ICollection children) +113 System.Web.UI.Control.RenderControlInternal(HtmlTextWriter writer, ICollection children) +126 System.Web.UI.Control.RenderControlInternal(HtmlTextWriter writer, ICollection children) +26 System.Web.UI.Control.RenderControlInternal(HtmlTextWriter writer, ControlAdapter adapter) +78 System.Web.UI.Control.RenderControlInternal(HtmlTextWriter writer, ControlAdapter adapter) +78 System.Web.UI.Control.RenderControlInternal(HtmlTextWriter writer, ControlAdapter adapter) +78 System.Web.UI.Control.RenderControlInternal(HtmlTextWriter writer, SontrolAdapter adapter) +78 System.Web.UI.Control.RenderControlInternal(HtmlTextWriter writer, SontrolAdapter adapter) +78 System.Web.UI.Page.ProcessRequestWains(BoolBaen includeStagesBeforeAsyncPoint, BoolEan includeStagesAfterAsyncPoint) +8816

**IMPORTANTE:** Después de un periodo de inactividad la sesión es finalizada y aparecerá este error. Para continuar con la navegación en el sistema vaya a la dirección principal: http://rebia.fiscaliaveracruz.gob.mx

Ingrese su usuario y contraseña nuevamente para acceder al sistema.

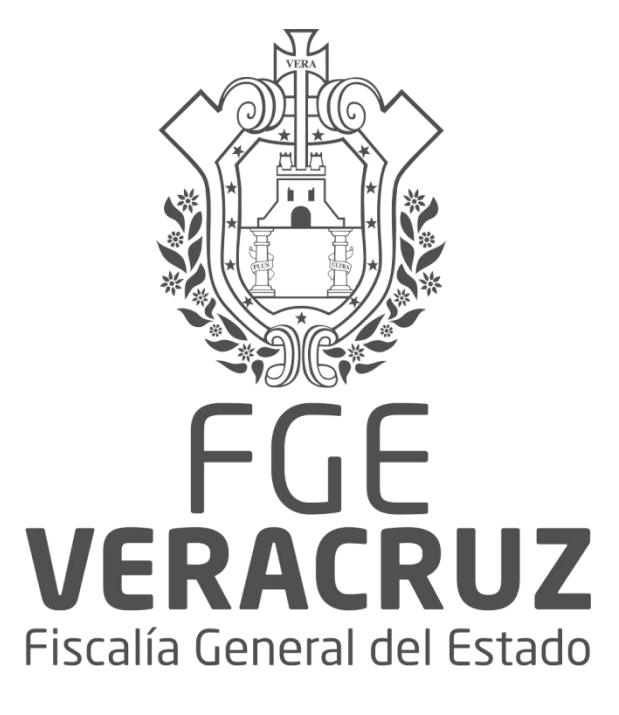

Xalapa, Veracruz. Gracias.